# 受講方法 [予約方法・レッスン画面操作方法など]

## レッスン中にトラブルが発生したら

レッスンご受講中にトラブルが発生した場合、「トラブル解決」ページをご参考に問題を解決することができます。トラブル 連絡フォームより ECC へお問合せいただくことも可能です。下記の方法をご確認ください。

- ・<u>パソコン画面トラブル連絡方法</u>
- iPad 画面トラブル連絡方法
- Android 画面トラブル連絡方法
- iPhone 画面トラブル連絡方法

#### パソコン画面トラブル連絡方法

1.「受講情報」のご受講のレッスンからご連絡ください。トラブル連絡は受講後1週間表示されます。

| F                | ECCオン                                  | ラインレッスン                                                 |           | <u>予習をする</u>                                     |
|------------------|----------------------------------------|---------------------------------------------------------|-----------|--------------------------------------------------|
| 次のレ              | ッスン: 2023/05/24(3                      | K) 10:30                                                |           |                                                  |
| トップベ             | -ジ 予約                                  | 1 講師紹介                                                  | 受講情報 お問合せ | y                                                |
| <b>\</b>         | ◆ 受講情報確認                               | •                                                       |           | ①受講情報をクリックします。                                   |
| 表注               | 示対象<br>語                               | □キャンセル済も表示する<br>(選択なし)                                  | ~         | 指定条件で検索                                          |
|                  |                                        | 2,360件中 1~50件を表示 50件                                    | ▼表示       | 1   2   3   4   5 2 22                           |
| 種類               | 受講日時                                   | プラン/レッスン                                                | 調師        | 出欠状況 テキスト                                        |
| 予定               | 2023/05/24(水)<br>15:30 - 15:55         | 英会話【フィリピン】特別受講プラン<br>〈Adult Plan〉<br>Level 3 Explorer   | CINZ11    | [E012] Examplerated Fears - Passage (また) (キャンセル) |
| 予定               | <b>2023/05/24(7K)</b><br>15:00 - 15:25 | 英会話【フィリピン】特別受講ブラン<br>(Adult Plan)<br>Level 3 Explorer   | CINZ11    | ②「トラブル連絡」をクリックします。                               |
| 予定               | 2023/05/24(7K)<br>14:30 - 14:55        | 英会話【フィリピン】特別受講プラン<br>(Adult Plan)<br>Level 3 Explorer   | CINZ11    |                                                  |
| 予定               | <b>2023/05/24(7K)</b><br>14:00 - 14:25 | 英会話【フィリビン】特別受講ブラン<br>(Adult Plan)<br>Level 3 Explorer   | CINZ11    | 1777 747里前日                                      |
| 予定               | <b>2023/05/24(7K)</b><br>10:30 - 10:55 | 英会話【フィリビン】特別受講プラン<br>(Adult Plan)<br>Level 1 Challenger | CINZ11    | Situation I                                      |
| 受講済              | <b>2023/05/24(7K)</b><br>10:00 - 10:25 | 英会話【フィリビン】特別受講ブラン<br>〈Adult Plan〉<br>Level 1 Challenger | CINZ11    | IC006] Ordering at a Restaurant -<br>Situation 1 |
| 受講済              | <b>2023/05/23(火)</b><br>18:30 - 18:55  | 英会話【フィリビン】特別受講プラン<br>〈Adult Plan〉<br>Level 2 Discoverer | CINZ12    | [D118] Routines - Conversation 3                 |
| <b>841日前</b> 10日 | 2023/05/23(火)                          | 英会話【フィリピン】特別受講ブラン<br>(Adult Plan)                       | CINZ11    | [D011] Movie Suggestions -                       |

2トラブル内容を入力し、最後に「送信」ボタンをクリックしてください。その後 ECC から返信させていただきます。

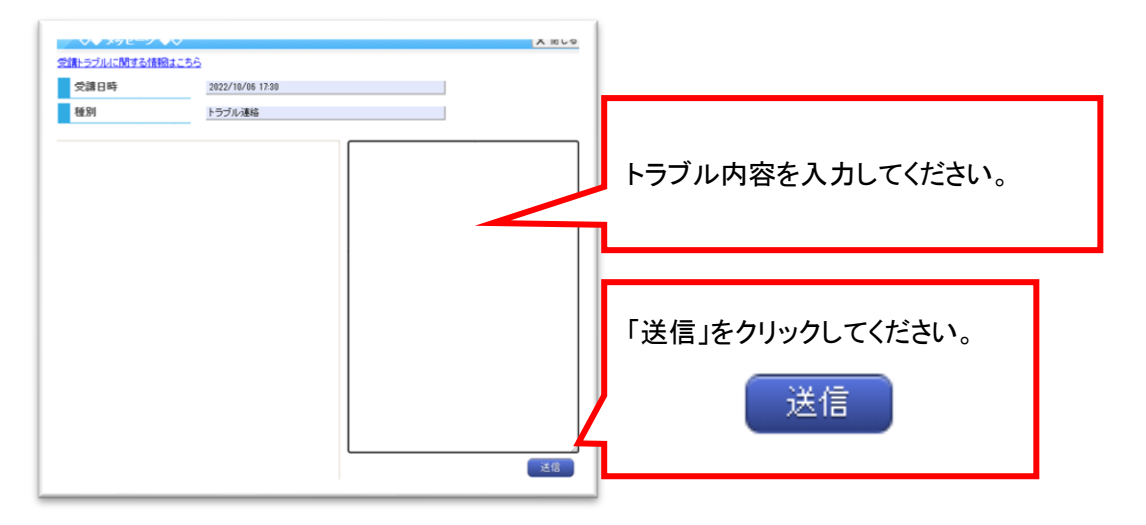

#### iPad 画面トラブル連絡方法

1.ご受講のレッスンの「受講情報」→「過去の受講履歴」からご連絡ください。トラブル連絡は受講後 1 週間表示されます。

|          | ECCオン                                    | ラインレッスン                                                 |               |        |                                                  | <u>48</u>                   | レッスン開始  🥎      |
|----------|------------------------------------------|---------------------------------------------------------|---------------|--------|--------------------------------------------------|-----------------------------|----------------|
| トップペ     | ージン: 2023/05/24()<br>ージ   予約<br>◆ 受講情報確認 | 秋)10:30<br>5<br>第6和紹介<br>◆◆                             | 受講情報          | 1受講    | 情報をクリックします                                       | -<br>•                      |                |
| 表:<br>言: | 示対象<br>語                                 | □キャンセル済も表示する<br>(選択なし)                                  | v             |        |                                                  |                             | 指定条件で検索        |
|          |                                          | 2,360件中 1~50件を表示 50件                                    | ▼表示           |        |                                                  | 1   2                       | 3   4   5 2 22 |
| 種類       | 受講日時                                     | プランノレッスン                                                | 180 <b>0</b>  | 出欠状況   | テキスト                                             |                             |                |
| 予定       | <b>2023/05/24(水)</b><br>15:30 - 15:55    | 英会話【フィリビン】特別受講プラン<br>(Adult Plan)<br>Level 3 Explorer   | CINZ11        |        | [E012] Exaccerated Fears - Passace               | 変更 キャンセル                    |                |
| 予定       | 2023/05/24()<br>15:00 - 15:25            | 英会話【フィリビン】特別受講ブラン<br>(Adult Plan)<br>Level 3 Explorer   | CINZ11        | ②「トラブ」 | ル連絡」をクリックしま                                      | ます。                         |                |
| 予定       | 2023/05/24(7k)<br>14:30 - 14:55          | 英会話【フィリピン】特別受講ブラン<br>(Adult Plan)<br>Level 3 Explorer   | <u>CINZ11</u> | 0.10   |                                                  |                             |                |
| 予定       | <b>2023/05/24(3k)</b><br>14:00 - 14:25   | 英会話【フィリピン】特別受講ブラン<br>(Adult Plan)<br>Level 3 Explorer   | CINZ11        |        | ドラノルル里袖                                          |                             |                |
| 予定       | 2023/05/24(7k)<br>10:30 - 10:55          | 英会話【フィリピン】特別受講ブラン<br>(Adult Plan)<br>Level 1 Challenger | CINZ11        |        | Situation 1                                      |                             | 1-77从連絡        |
| 受講済      | <b>2023/05/24()</b><br>10:00 - 10:25     | 英会話【フィリビン】特別受講ブラン<br>〈Adult Plan〉<br>Level 1 Challenger | CINZ11        | 出      | [C006] Ordering at a Restaurant -<br>Situation 1 | <del>ا</del> لَّرَجَ        | 177%正治         |
| 受講済      | 2023/05/23(火)<br>18:30 - 18:55           | 英会話【フィリピン】特別受講ブラン<br>(Adult Plan)<br>Level 2 Discoverer | CINZ12        |        | [D118] Routines - Conversation 3                 | 77F                         | トフル連絡          |
| 受講済      | <b>2023/05/23(火)</b><br>15:30 - 15:55    | 英会話【フィリピン】特別受講プラン<br>(Adult Plan)<br>Level 2 Discoverer | CINZ11        |        | [D011] Movie Suggestions -<br>Conversation 1     | الا <del>نر</del><br>الانتر | 17776連絡        |

2トラブル内容を入力し、最後に「送信」ボタンをクリックしてください。その後 ECC から返信させていただきます。

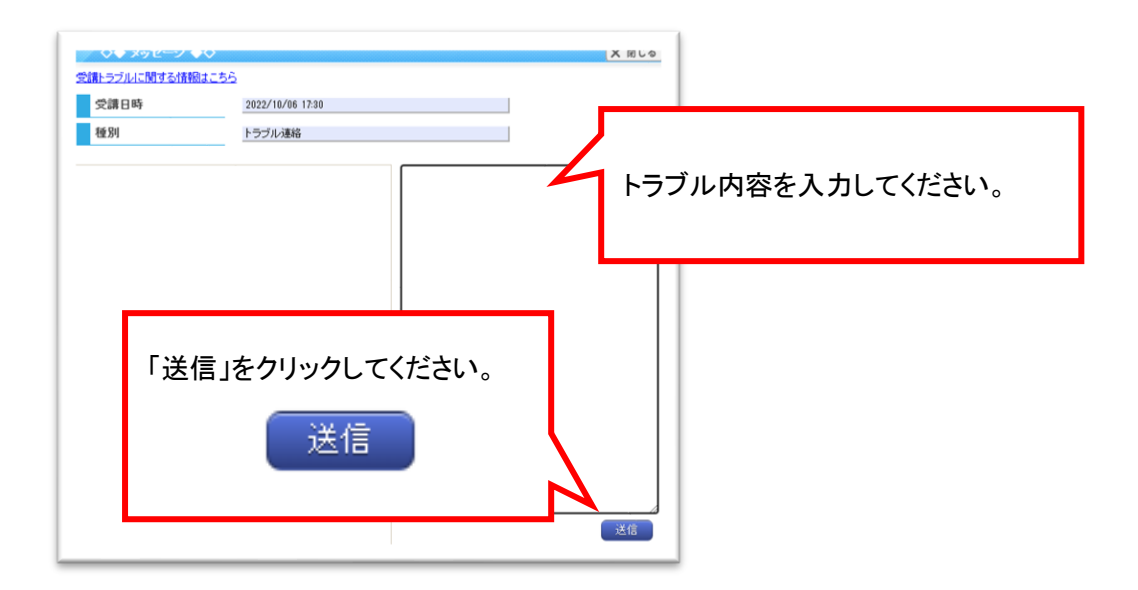

#### Android 画面トラブル連絡方法

1.以下の手順にてご連絡ください。「受講予定一覧」を選択してください。

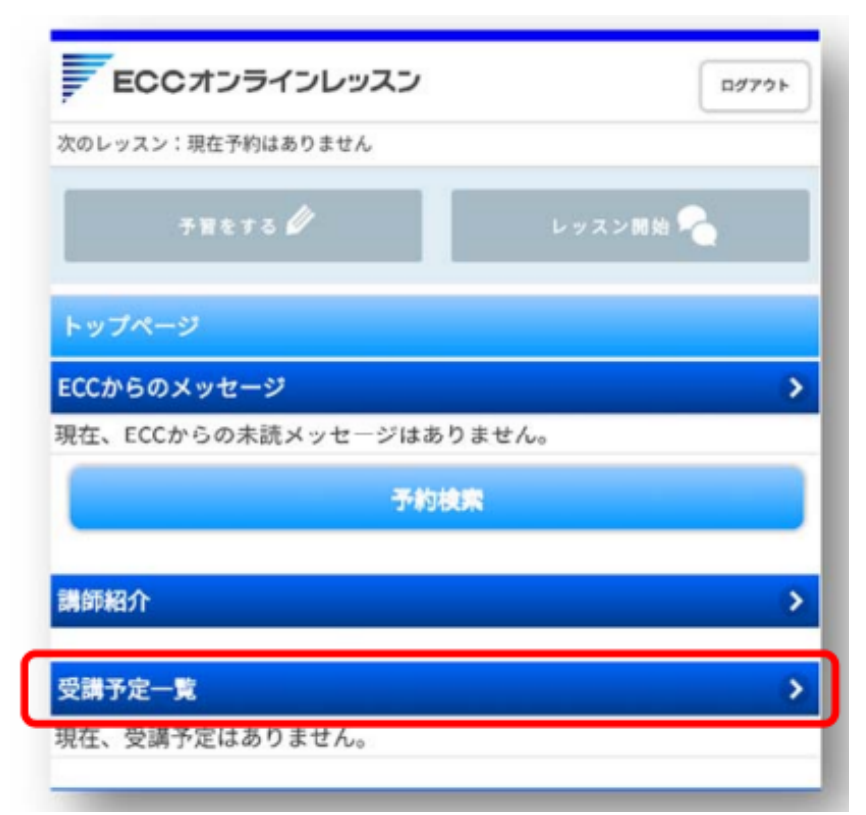

②「キャンセル済・過去の受講履歴はこちら」を開いてください。

| ECCオンラインレッスン         | ログアウト    |
|----------------------|----------|
| 次のレッスン:現在予約はありません    |          |
| 予習をする 🖉              | レッスン開始 💫 |
| 受講予定確認               |          |
| 現在の受講予定              |          |
| ○ キャンセル済・過去の受講履歴はこちら |          |
| 現在、受講予定一覧はありません。     |          |
| ECCオンラインレッスン         |          |

③トラブルがあったレッスンを選択します。

| ECCADENDER                                                                                                    | ログアウト       |
|----------------------------------------------------------------------------------------------------|-------------|
| Rのレッスン:2018/02/27(火) 22:00                                                                                                    |             |
| 予想をする 🖉 レッスン開始                                                                                                    |             |
| 受購予定確認                                                                                                    |             |
| キャンセル済・過去の受講履歴                                                                                                    |             |
| ◎ 現在の受講予定はこちら                                                                                                    |             |
| 表示期間                                                                                                    |             |
| 過去2ヶ月まで表示                                                                                                    | O           |
|                                                                                                    |             |
| 表示対象                                                                                                    |             |
| 表示対象                                                                                                    |             |
| 表示対象<br>キャンセル済も表示する                                                                                                    |             |
| 表示対象                                                                                                    | 0           |
| 表示対象                                                                                                    | 0           |
| 表示対象<br>■ キャンセル済も表示する<br>言語<br>(選択なし)<br>指定条件で検索<br>3件中 1~3件を表示                                                                                                    | 0           |
| 表示対象                                                                                                    | 0           |
| 表示対象                                                                                                    | 0           |
| 表示対象<br>マ キャンセル済も表示する   言語   (選択なし)   指定条件で検索   3件中 1~3件を表示   2018/02/27 (火) 21:30-21:55   ネイティブ英会話 月8回 (+5回) プラン【フルタイム   たいとり1 Challenger                                                             |             |
| 表示対象                                                                                                    | )<br>)<br>) |
| 表示対象<br>マンセル済も表示する 言語  (選択なし) 指定条件で検索 3件中 1~3件を表示 2018/02/27 (火) 21:30-21:55 ネイティブ英会話 月8回 (+5回) プラン 【フルタイム<br>Level 1 Challenger ア約<br>Level 1 Challenger ア約<br>Level 1 Challenger ブリコ Teacher06 Japan | )<br>)<br>) |

④「トラブル連絡」を選択してください。

※「トラブル連絡」のボタンは、ご受講後1週間表示されます。

| (のレッスン:) | 2018/02/27 (sk) 22:00                                  |
|----------|--------------------------------------------------------|
|          | NETS 🖉 LYZYRH 💊                                        |
| と調予約の計   | 羊細内容                                                   |
| 受調予約情報   | をご確認ください。                                              |
| 杨内容      |                                                        |
| 種類       | 予約確定                                                   |
| 受付日      | 2018/02/27 (火)                                         |
| 受講日      | 2018/02/27 (火)                                         |
| 受講時間     | 21:30 - 21:55                                          |
| ブラン      | ネイティブ英会話 月8回(+5回)プラン【フルタイム】                            |
| 場所       | Japan                                                  |
| 講師       | JP1 Teacher06                                          |
| レッスン     | Level 1 Challenger                                     |
| テキスト     | Book 01<br>[C001] Where did you go shopping? - Focus 1 |
|          | デスト                                                    |
|          |                                                        |
|          | トラブル通路                                                 |

⑤トラブル内容をご記入いただき、「送信」ボタンを押してください。

| ECC     | オンラインレッスン           | רלידעם<br>אלידעם                         |
|---------|---------------------|------------------------------------------|
| 次のレッスン: | 2018/02/27(火) 21:30 |                                          |
|         | F18873 🖉            | レッスン開始 😪                                 |
| メッセージ   |                     |                                          |
| 受講日時    | 2018/02/27 21:30    | トラブル内容をご入力ください。                          |
| 種別      | トラブル連絡              |                                          |
| 講師の声か   | がきこえません。            | 内容をご入力後 <mark>「送信」</mark> を<br>選択してください。 |
|         | 送信                  |                                          |
| ECCオンライ | インレッスン              |                                          |

⑥返信は、トップページの右上の「メッセージ」へ通知が届きます。 通知を開きますと返信メッセージ内容が確認できます。

| 次のレッスン:2018/02/27(火) 22:00                                            |          |
|-----------------------------------------------------------------------|----------|
| ታቸድታ 8 🖉                                                              | レッスン開始 💫 |
| トップページ                                                                |          |
| ECCからのメッセージ                                                           |          |
| <ul> <li>■ 2018/02/27 (火) 22:00</li> <li>●●様ご受講ありがとうございます。</li> </ul> |          |

### iPhone 画面トラブル連絡方法

①以下の手順にてご連絡ください。「受講予定一覧」を選択してください。

| ECCオンラインレッスン         | ログアウト    |
|----------------------|----------|
| 次のレッスン:現在予約はありません    |          |
| THETS Ø              | レッスン開始 👇 |
| トップページ               |          |
| ECCからのメッセージ          | >        |
| 現在、ECCからの未読メッセージはありま | を せん。    |
| 予約検索                 |          |
| 講師紹介                 | >        |
| 受講予定一覧               |          |
| 現在、受講予定はありません。       |          |

②「キャンセル済・過去の受講履歴はこちら」を開いてください。

| ECCオンラインレッスン      | 00701    |
|-------------------|----------|
| 欠のレッスン:現在予約はありません |          |
| 78ero 🖉           | レッスン開始 💊 |
| 受講予定確認            |          |
| 現在の受講予定           |          |
| ○ キャンセル済・過去の受講履用  | 歴はこちら    |
| 現在、受講予定一覧はありません。  |          |
| FCCオンラインレッスン      |          |

③トラブルがあったレッスンを選択します。

| -              | ECCオンラインレッスン                                                                                                    | D9791 |
|----------------|----------------------------------------------------------------------------------------------------|-------|
| 欠のレ            | マツスン:2018/02/27(火) 22:00                                                                                                    |       |
|                | 予想をする 🖉 レッスン開始 🖓                                                                                                    |       |
| 受制             | 予定確認                                                                                                    |       |
| <del>+</del> + | ンセル済・過去の受講履歴                                                                                                    |       |
|                | 現在の受講予定はこちら                                                                                                    |       |
| 表示             | 湖目間                                                                                                    |       |
|                | 過去2ヶ月まで表示                                                                                                    | 0     |
|                |                                                                                                    |       |
| 表示             | 対象                                                                                                    |       |
| 表示             | 対象                                                                                                    |       |
| 表示             | 対象<br>】 キャンセル済も表示する                                                                                                    |       |
| 表示             | 対象<br>オャンセル済も表示する<br>(選択なし)                                                                                                    | 0     |
| 表示             | 対象<br>キャンセル済も表示する                                                                                                    | 0     |
| 表示 【 言語 3件     | <ul> <li>対象</li> <li>キャンセル済も表示する</li> <li>(選択なし)</li> <li>指定条件で検知</li> <li>中 1~3件を表示</li> </ul>                                                                                   |       |
| 表示 【 言語 3件     | (選択なし)          オヤンセル済も表示する         (選択なし)         指定条件で検索         中 1~3件を表示         2018/02/27 (火) 21:30-21:55         ネイティブ英会話 月8回 (+5回) プラン [フルタイム]         Level 1 Challenger |       |
| 表示 C 言語 3件 予確定 | i<br>対象                                                                                                    | 0     |

④「トラブル連絡」を選択してください。

※「トラブル連絡」のボタンは、ご受講後1週間表示されます。

| *       | Rをする 🖉 レッスン開始 👇                                        |
|---------|--------------------------------------------------------|
|         |                                                        |
| 受講予約の詳  | 網內容                                                    |
| 受講予約情報を | ご確認ください。                                               |
| 称的内容    |                                                        |
| 睡類      | 予約確定                                                   |
| 受付日     | 2018/02/27 (火)                                         |
| 受講日     | 2018/02/27 (火)                                         |
| 受講時間    | 21:30 - 21:55                                          |
| ブラン     | ネイティブ英会話 月8回(+5回)プラン【フルター<br>ム】                        |
| 場所      | Japan                                                  |
| 溝師      | JP1 Teacher06                                          |
| レッスン    | Level 1 Challenger                                     |
| テキスト    | Book 01<br>[C001] Where did you go shopping? - Focus 1 |
|         | テスト                                                    |

#### ⑤トラブル内容をご記入いただき、「送信」ボタンを押してください。

| ECC      | オンラインレッスン           | E#70F                 |
|----------|---------------------|-----------------------|
| 次のレッスン:2 | 2018/02/27(火) 21:30 |                       |
| 7        | 18 E J &            | レッスン園始 💫              |
| メッセージ    |                     | トラブル内容をご入力してください。     |
| 受講日時     | 2018/02/27 21:30    |                       |
| 種別       | トラブル連絡              |                       |
| 講師の声か    | ぎきこえません。            |                       |
|          | 送信                  | 内容をご入力後「送信」を選択してください。 |

⑥返信は、トップページの右上の「メッセージ」へ通知が届きます。通知を開きますと返信メッセージ内容が確認できます。

| 次のレッスン:2018/02/27 (火) 22:00                  |          |
|----------------------------------------------|----------|
| ₹₩をする 🖉                                      | レッスン開始 🐣 |
| トップページ                                       |          |
| ECCからのメッセージ                                  | 6        |
| ■ 2018/02/27 (火) 22:00<br>●●様 ご受満ありがとうございます。 | 6        |